### 國立空中大學推廣教育中心學分班「網路學苑」簡易操作說明

國立空中大學推廣教育中心網路學苑,僅開放修讀本中心學分班課程學員複習使用。

### 一、學號查詢

1.「推廣教育中心網路報名系統」網址 <u>https://eec.nou.edu.tw/pop/signup/PopMainAction.do?method=index</u>, 點選網頁中學員登入/登出,輸入帳號、密碼,確認送出。

(帳號預設值為身份證號、英文字母為大寫;密碼預設值為西元生日,例 68 年 08 月 16 日生,請輸入 19790816。)

| <b>國主空中大学</b><br>National Open University                          | 推廣教 | 育中心網          | 路報名系            | 統                 | A 1174                         |      |                      |  |
|--------------------------------------------------------------------|-----|---------------|-----------------|-------------------|--------------------------------|------|----------------------|--|
| 開課中心                                                               | 最新消 | 息 報名辦法        | 學員登入/           | 登出 問卷             | 諸調查 訂購紀錄 連絡方法                  |      |                      |  |
| <ul> <li>高雄學習指導中心</li> <li>③澎湖學習指導中心</li> <li>○本芽問初生第十人</li> </ul> |     | 最新開課資         | 訊               |                   | 1                              |      |                      |  |
| Q1化建学 2013 年小<br>同喜由感習指導中心                                         |     | 報名方 言         | 青點選後            | 登入                |                                |      | 課程名稱                 |  |
| @臺南學習指導中心<br>@臺北學習指導中心                                             |     | 線上報名          | 學分班             |                   | 救育中心網路同步視訊上計<br>室[五]           | 果視訊教 | 教育心理學                |  |
| ◎宜蘭學習指導中心<br>◎新竹學習指導中心<br>                                         |     | 線上報名          | 學分班             | <b>蘆</b> 洲校本      | 部推廣教育中心5029室 或<br>時視訊上課視訊教室【一】 | 網路同  | 民事訴訟法                |  |
| ବ<br>ବ<br>ବ                                                        |     | 線上報名          | 學分班             | 空大推腸              | 青中心網路同步視訊上課視<br>[六]            | 訊教室  | 文化行政                 |  |
|                                                                    |     | 線上報名          | 學分班             | 蘆洲校本<br>同         | 部推廣教育中心5029教室<br>步視訊上課視訊教室[一]  | 或 網路 | 行政法                  |  |
|                                                                    |     | 線上報名          | 學分班             | <b>蘆</b> 洲校本<br>同 | 部推廣教育中心5008教室<br>步視訊上課視訊教室【四】  | 或 網路 | 審計學                  |  |
|                                                                    |     | A MONOZINI ZA | 49841040104.840 | 蘆洲校本              | 部推審教育中心5028室 或                 | 網路同  | Yand make . F. Y. C. |  |

2. 登入後,學號欄位顯示即為學員於推廣中心的學號,此學號即為網路學苑的登入帳號。

| 推廣教育中心網路報名系統                                          |                       |
|-------------------------------------------------------|-----------------------|
| 最新消息 報名辦法 學員登入/登出 問卷調查 訂購紀錄 連絡方法                      |                       |
| 會員資料確認                                                |                       |
| ● 請確認您的個人資料                                           |                       |
| <ul> <li>會員資料務必填寫清楚,若填寫欄位前方以「米」註記,請務必正確填寫。</li> </ul> | 學員學號                  |
| 個人基本資料                                                |                       |
| 姓名*:                                                  | 學號:                   |
| 身份證號*:                                                | 出生日期*:                |
| 聯絡資料                                                  |                       |
| 電話(家):                                                | 請用 02-27005858#001 格式 |
| 電話(公):                                                | 請用 02-27005858#001 格式 |

## 二、登入網路學苑系統

1. 「網路學苑」網址 <u>http://lod.nou.edu.tw/</u>,點選網頁右上角登入,輸入帳號、密碼後點按登入。 (登入帳號為學號,密碼預設為 nou123456)

| I I I I I I I I I I I I I I I I I I I                | 1 量人<br>▲ 忘記緊張<br>繁 商 |
|------------------------------------------------------|-----------------------|
| + GLOBAL<br>・ DREAM<br>・ DREAM<br>・ DREAM<br>・ DREAM |                       |
| 會員登入                                                 |                       |
| 帳號為學號 橫號 簡輸入帳號                                       |                       |
| 密碼預設為 nou123456 密碼 請輸入密碼                             |                       |
| 量人                                                   | 志記省橋?                 |

※本中心於網路學苑建立學員帳號後,系統會自動寄送啟用通知信至學員報名時所填列之 email。學員 可於本信件查詢登入帳號及密碼。(登入帳號為學號,密碼預設為 noul23456)

※如有疑問請勿回覆該信件, email 請寄至 noueec@mail.nou.edu.tw, 或撥打本中心專線 0800-899355 詢問。

| 田來源:國立空中大學-網路學苑 <ccnet@mail.nou.edu.tw> 1+<br/>標題:網路學園帳號啟用通知信<br/>日期: Mon, 10 Sep 2018 16:27:18</ccnet@mail.nou.edu.tw> | <ul> <li>● </li> <li>● </li> <li< th=""></li<></ul> |
|----------------------------------------------------------------------------------------------------|----------------------------------------------------------------------------------------------------|
|                                                                                                    |                                                                                                    |
| =====================================                                                                                   |                                                                                                    |
| ======= http://lod.nou.edu.tw ===============                                                                           |                                                                                                    |
| Hi!親愛的學員您好: 恭喜您已成為 國立空中大學-網路學苑 的學員。                                                                                     |                                                                                                    |
| 遠距教學系統網址為 lod.nou.edu.tw,您將可以隨時透過網路連線 ,不管在什麼時間<br>學習 、做課程 討論、繳交作業。 您的學員帳號密碼如下,請謹慎保 存以免無法                                | 1、什麼地點都可以進行課程<br>登入學習。                                                                                                    |
| 帳號:123456789                                                                                                    |                                                                                                    |
| 密碼: xxxxxxxx                                                                                                    |                                                                                                    |
|                                                                                                    |                                                                                                    |
| 約到 <u>北</u> : http://lod.nou.edu.tw                                                                                     |                                                                                                    |
| 點選「學生」身分後按「登入」,即可進入遠距教學系統學習 各項教材。                                                                                       |                                                                                                    |
| ======================================                                                                                  |                                                                                                    |
| ======================================                                                                                  |                                                                                                    |

## 三、觀看錄影複習檔

1.登入後,於課程列表中點選要觀看錄影檔的課程名稱。

| □ □ □ □ □ □ □ □ □ □ □ □ □ □ □ □ □ □ □ | <mark>R.</mark><br>tw |            |        |       |     |      |      |      |     |
|---------------------------------------|-----------------------|------------|--------|-------|-----|------|------|------|-----|
|                                       | 課程教室                  | 全校課程       |        |       |     |      |      |      |     |
|                                       | 以下是您所修讀               | 的課程,請點選課程名 | 稱進入教室。 |       |     |      |      |      |     |
|                                       | 課程名稱                  | 校方課程代碼     | 開始上課   | 截止上課  | 新佈告 | 未繳作業 | 未寫考卷 | 未填問卷 | 身分  |
| 點選課程名稱                                | 107-2文化資產<br>概論與法規    |            | 即日起    | 無限期   | 0   | 0    | 0    | 0    | 正式生 |
|                                       |                       |            |        | < 1/1 |     |      |      |      |     |

2.於網頁左側點選錄影檔名稱,右側即會出現複習檔影片,點按影片即可播放觀看。

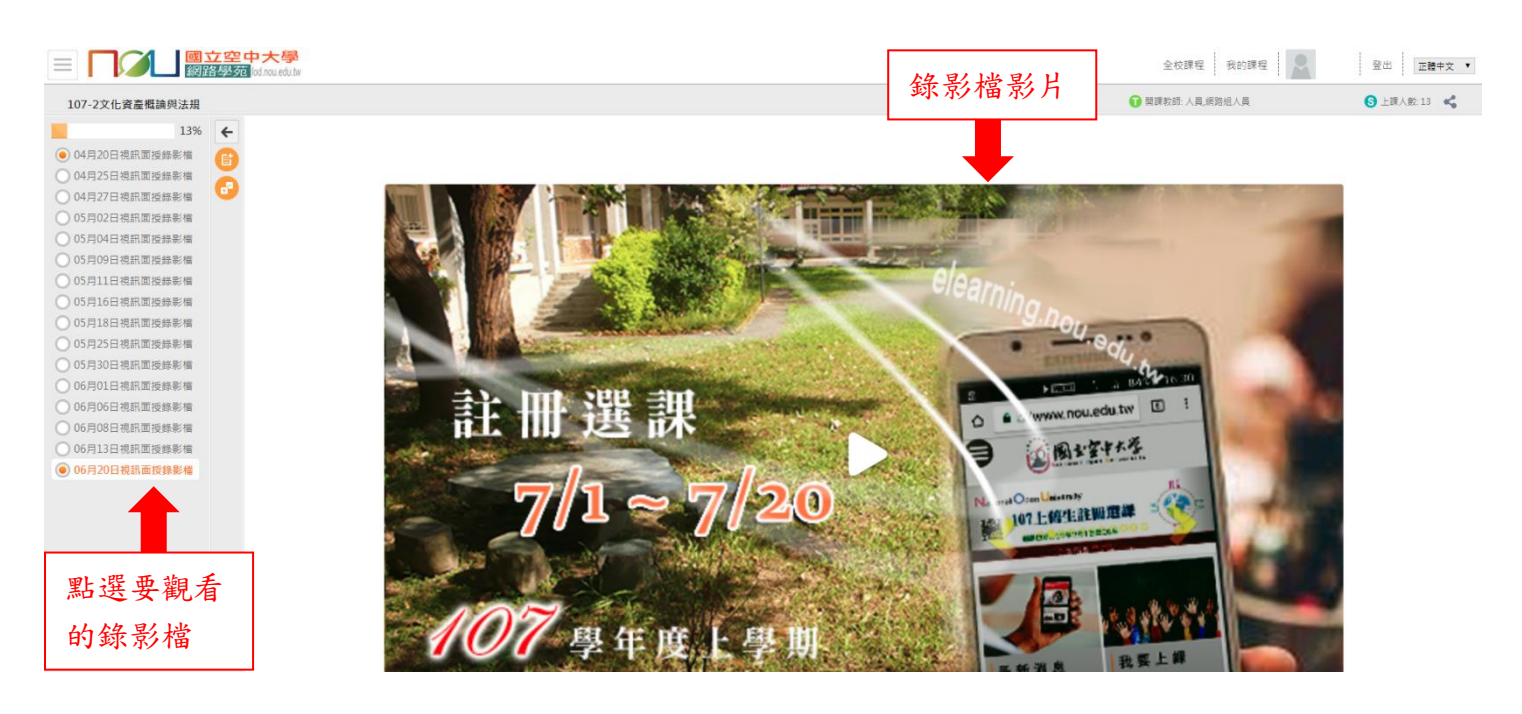

# 四、下載課程講義或資料

1.登入後,於課程列表中點選要下載資料的課程名稱。

| ■ □○○□ ■ □○○○○○○○○○○○○○○○○○○○○○○○○○○○○○ | 1                  |            |        |      |     |      |      |      |     |  |
|-----------------------------------------|--------------------|------------|--------|------|-----|------|------|------|-----|--|
|                                         | 課程教室               | 全校課程       |        |      |     |      |      |      |     |  |
|                                         | 以下是您所修讀            | 的課程,請點選課程名 | 稱進入教室。 |      |     |      |      |      |     |  |
|                                         | 課程名稱               | 校方課程代碼     | 開始上課   | 截止上課 | 新佈告 | 未繳作業 | 未寫考卷 | 未填問卷 | 身分  |  |
| 點選課程名稱                                  | 107-2文化資產<br>概論與法規 |            | 即日起    | 無限期  | 0   | 0    | 0    | 0    | 正式生 |  |
|                                         |                    |            |        |      |     |      |      |      |     |  |

2.於網頁左側點選要下載的資料名稱,右側即會出現下載按鈕,點選按鈕即可下載檔案。

| ■ □○○□□□□□□□□□□□□□□□□□□□□□□□□□□□□□□□□□□                  | 全校課程 我的課程 辦公室         | 登出 正體中文 ▼   |
|----------------------------------------------------------|-----------------------|-------------|
| 107-2文化資產概論與法規                                           | € 開課教師:人員,網路組人員,陳佳亨   | S 上課人數:14 🗳 |
| 16% ←                                                    |                       |             |
| ● 0420上課說明<br>■ 04月25日視訊面授錄影檔<br>● 0425講奏                |                       |             |
| 04月217-現訊面授錄影檔<br>05日0-現空西班等影檔<br>點選要下載 影檔               | 0425講義.pptx(30.12 KB) |             |
| 的資料名稱<br>05月09日代訊面授錄影檔<br>05月11日視訊面授錄影檔<br>05月16日視訊面授錄影檔 | 下載按鈕                  |             |
| ○ 05月18日視訊面授錄影檔                                          |                       |             |

※檔案如為 PDF 檔,點選檢視畫面右上角下載圖示,即可下載檔案。

|                                                                                                    | <mark>」立空中大學</mark><br>路學苑 lod.nou.edu.tw | 全校課程 我的課程 辦公室       | 登出 正體中文 ▼  |
|----------------------------------------------------------------------------------------------------|-------------------------------------------|---------------------|------------|
| 107-2文化資產概論與法規                                                                                         |                                           | ■ 開課教師:人員,網路組人員,陳佳亨 | S上課人數:14 📢 |
| ■ 04月20日視訊面授錄影檔                                                                                        | 21% ← 0425                                | 1 / 1               | © ± ē      |
| <ul> <li>○ 0420上課說明</li> <li>□ 04月25日視訊面授錄影檔</li> <li>○ 0425講義</li> </ul>                              |                                           |                     | 下載圖示       |
| <ul> <li>04月27日視訊面授錄影檔</li> <li>05月02日視訊面授錄影檔</li> <li>05月04日視訊面授錄影檔</li> </ul>                        |                                           | 0405                |            |
| ● 0504期中作業                                                                                             |                                           | 0425                |            |
| <ul> <li>05月09日視訊面授錄影檔</li> <li>05月11日視訊面授錄影檔</li> <li>05月16日視訊面授錄影檔</li> <li>05月18日視訊面授錄影檔</li> </ul> |                                           |                     | *          |